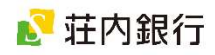

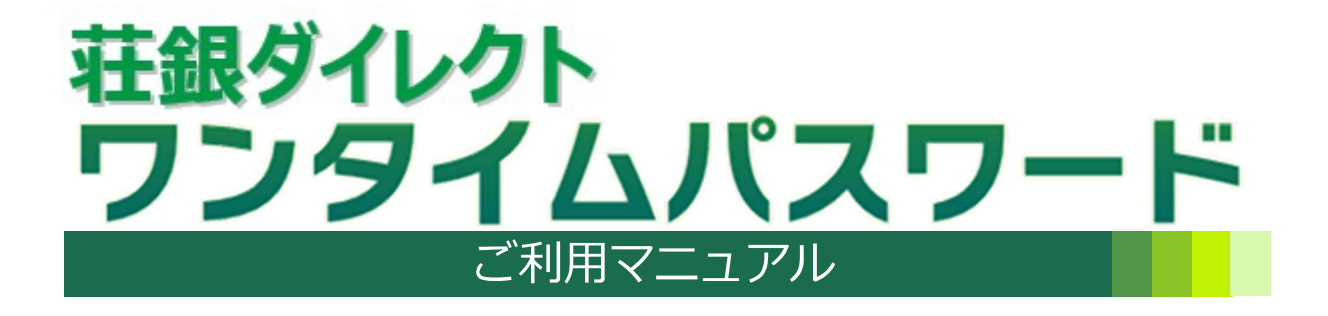

#### サービス内容・操作に関するお問い合わせ

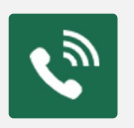

■ 荘銀ダイレクトサポートセンター フリーダイヤル 0120-61-4071 受付時間 | 平日 午前 9:00 ~ 午後 7:00

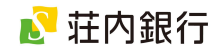

### 目 次

| 1. ワンタイムパスワードとは・・・・・・・・・2       |
|---------------------------------|
| 2. ワンタイムパスワードをご利用になる前に・・・・3     |
| 3. ご利用開始までの流れ・・・・・・・・・・・3       |
| 4.ワンタイムパスワード利用手順・・・・・・・・4       |
| ステップ1 トークン発行申請・・・・・・・・・4        |
| ステップ2 トークンアプリのダウンロード・・・・7       |
| ステップ3 トークンアプリの初期設定・・・・・8        |
| ステップ 4 トークンアプリからログイン・・・・・10     |
| ステップ 3-2 既存のトークンアプリに追加する場合・・・11 |
| 5. トークンアプリの機能説明・・・・・・・・・12      |
| 6. トークンアプリの有効期限・・・・・・・・・・12     |
| 7. ソフトウェアトークンの再発行(機種変更時)・・・13   |

8. ワンタイムパスワードの利用解除(端末解約時)・・15

トークンアプリをご利用のスマートフォンを機種変更する場合は、機種変更後に新端末にて 「ソフトウェアトークンの再発行」操作をおこなう必要があります。

詳細は、13ページをご参照ください。

トークンアプリをご利用のスマートフォンを**解約**する場合は、**あらかじめ利用中の端末にて** 「ワンタイムパスワードの利用解除」操作をおこなう必要があります。

詳細は、15ページをご参照ください。

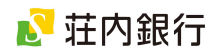

## 1. ワンタイムパスワードとは

- 1分ごとに自動生成される、1回限りのパスワードです。 インターネットバンキングをご利用時に「ログインID」と「ログインパスワード」に 加えてご利用いただくことでより確実にご本人確認をおこなうことができます。
- 万が一、第三者にワンタイムパスワードを盗まれた場合でも、1分後には新しいパスワードが生成されるため、より安全にインターネットバンキングをご利用いただけます。
- ワンタイムパスワードをご利用いただくにあたり、 お客さまのスマートフォンにワンタイムパスワー ドを自動生成する専用アプリ(トークンアプリ)を ダウンロードしていただきます。
- トークンアプリをご利用いただくことで、お客さまのスマートフォンをトークン装置としてご利用できます。また、トークンアプリから簡単にインターネットバンキングにログインすることができます。

※トークン: ワンタイムパスワードを自動的に生成し、 表示する装置

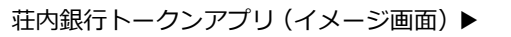

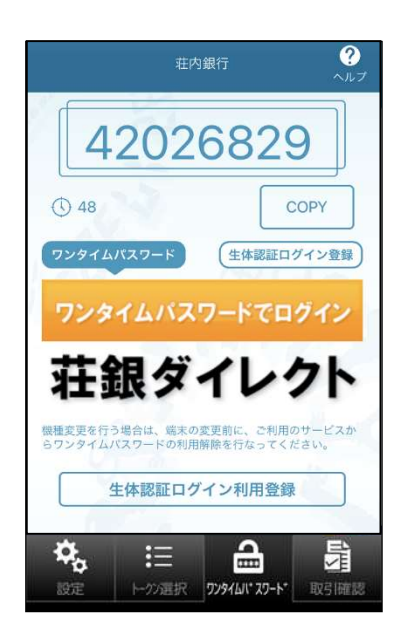

インターネットバンキングをご利用いただく場合、**トークンアプリとワンタイムパスワードの** 利用が必須です。

## 2. ワンタイムパスワードをご利用になる前に

ワンタイムパスワードをご利用になる前に、下記の注意事項をご確認ください。

- お客さまご自身で所有・管理しているスマートフォンをご用意ください。
   スマートフォン1台でご利用いただけるのは1契約(お一人様の契約のみ)です。
- スマートフォンが対応 OS・機種であることをご確認ください。
   一部の OS・機種のスマートフォンではトークンアプリをご利用いただけない場合がございます。当行ホームページにて最新の対応機種の情報をご覧いただけますので、ご利用の際には事前にご確認ください。
- ・ スマートフォンのメールアドレスをご用意ください。 ドメイン「@otp-auth.net 」から URL 付きの電子メールを受信できることを事前にご 確認ください。迷惑メール設定をされている場合は、ドメイン「@otp-auth.net 」から の電子メールを受信できるようご準備ください。 なお、メールを受信できない状態で、トークン発行申請をおこなってしまった場合は、受 信できるよう設定のうえ、再度トークン発行申請から操作をお願いします。
- スマートフォンの時刻設定が正しいことをご確認ください。
- トークンアプリのダウンロードにかかる通信料はお客さま負担となります。
- トークンアプリをご利用のスマートフォンを機種変更する場合、機種変更後に「ソフトウ ェアトークンの再発行」操作が必要です。13ページをご覧ください。

## 3.ご利用開始までの流れ

ワンタイムパスワードをご利用いただくために下記の操作が必要となります。次のページより、 操作方法をご案内します。

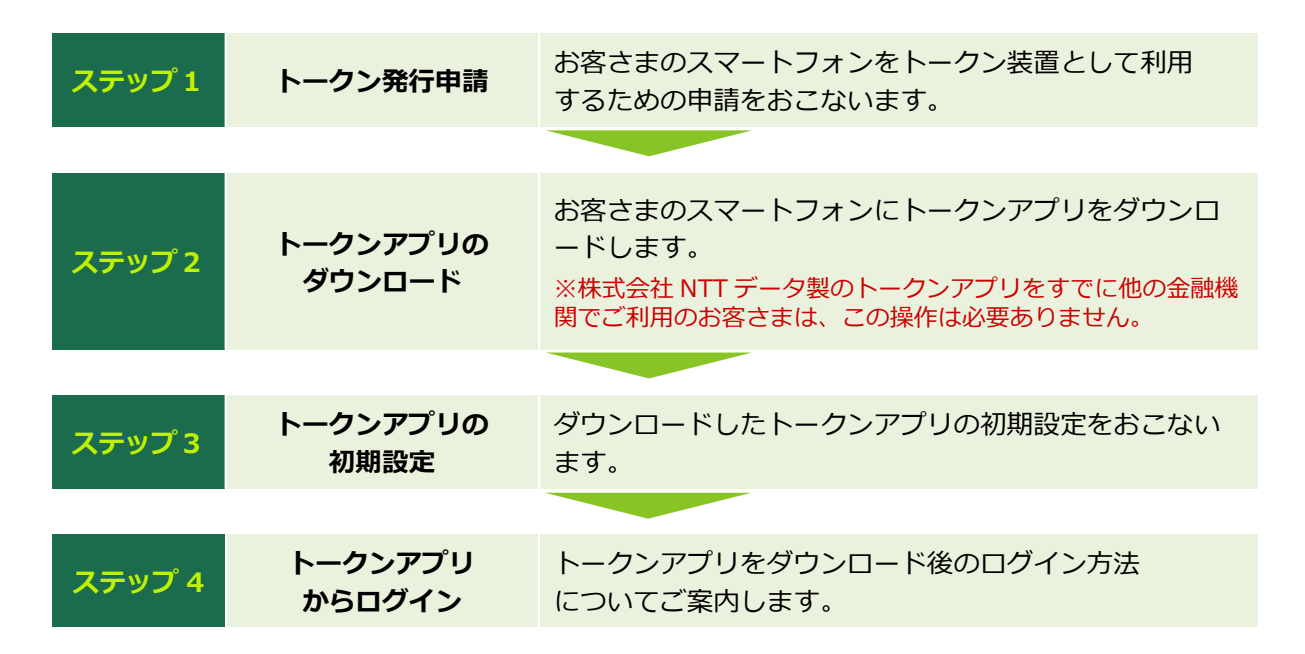

3

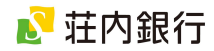

## 4. ワンタイムパスワード利用手順

## ステップ 1. ワンタイムパスワード利用手順

お客さまのスマートフォンをトークン装置として利用するための申請を行います。

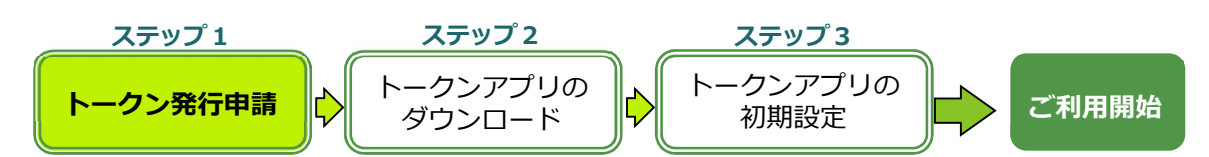

| ☑ 荘内銀行                                                                                                    | ① 荘内銀行ホームページから「荘銀ダイレクト」                                                                    |
|----------------------------------------------------------------------------------------------------|--------------------------------------------------------------------------------------------|
| ワンタイムパスワード利用申請(ソフトウェアトークン)       トークン現存体能入力       単語音原証       メリフトウェアトークンを発行します。                                                                | にアクセスします。 <b>サービス開始登録</b> または <b>リ<br/>ンタイムパスワードを未利用の状態でスマー<br/>トフォンからログイン</b> した際に、「ワンタイム |
| 送付先メールパトレス、利用間容レベジート、通知認知の回合(10)出公会え)を<br>入力し、銀行にお届けの電話番号をご確認のうえ、「電話番号認証を行う」ボタ<br>ンを押してください。<br>なお、ソフトウェアトークンの再発行の際は、銀行にお届けの電話番号による認<br>証が必要です。 | パスワード利用申請」画面(左図)が表示され<br>ます。                                                               |
| こちらをお読みください                                                                                                    | ~ ② 「こちらをお読みください」を々ップし、 内容                                                                 |
| ワンタイムパスワード申請情報                                                                                                    |                                                                                            |
| トークンを発行する場本のメールアトレスを入力してくたさい。<br>【必須】 メールアドレス                                                                                                   | ると確認へたてい。                                                                                  |
| (半角英数字記号)<br>●                                                                                                    | ③ トークンアプリをインストールする端末の「メ                                                                    |
| [必須] メールアドレス (確認用)<br>(半角英数字記号)                                                                                                    | <b>ールアドレス」</b> を入力します。                                                                     |
| 確認のため再度入力してください                                                                                                    | ④ トークンアプリの初期設定で使用する                                                                        |
| トークン発行時に必要となる利用開始/バスワードを4~8桁の数字で登録してください。<br>利用開始/バスワードは、お控えいただくかお忘れにならないようご注意ください。                                                             | 「利用開始パスワード」を入力します。                                                                         |
| [必須] 利用開始バスワード                                                                                                    | ※ 利用開始パスワードは、お客さま任意の数字 4                                                                   |
| • • • • • • • • • • • • • • • • • • •                                                                                                    | ~8桁を入力してください。利用開始パスワー                                                                      |
| [必須] 利用開始/(スワード (確認用)                                                                                                    | ドは、トークンアプリの初期設定で使用します。                                                                     |
|                                                                                                    | また、アプリの有効期限切れ時にも必要となり                                                                      |
|                                                                                                    | ますので、お忘れにならないように大切に保管                                                                      |
| ご登録電話番号の指定                                                                                                    | してください。                                                                                    |
| 電話番号総証を行う電話番号を選択してくたさい。<br>選択した電話番号から次画面の認証先電話番号にお電話いただくことで本人確認<br>を行います。                                                                       |                                                                                            |
| (必須) 電話番号                                                                                                    | ⑤ 電話番号認証をおこなう <b>「電話番号」</b> を選択し                                                           |
| 090-0000-****                                                                                                    | ます。 <b>認証用の電話番号へお電話いただく際の</b>                                                              |
| 0 080-0000-****                                                                                                    | 電話番号を選択してください。                                                                             |
| 追加認証入力                                                                                                    | お届けの電話番号が1つのみの場合は、その電                                                                      |
| 質問                                                                                                    | 話番号が表示されます                                                                                 |
| 父親の出身地はどこですか?                                                                                                    |                                                                                            |
| [必須]回答<br>(全急16文字以内)                                                                                                    | ―――――――――――――――――――――――――――――――――――――                                                      |
| 000000                                                                                                    |                                                                                            |
| 電話番号認証を行う                                                                                                    |                                                                                            |
| 中止する                                                                                                    |                                                                                            |
| 戻る                                                                                                    |                                                                                            |
|                                                                                                    | 次のページへ続きます。                                                                                |

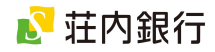

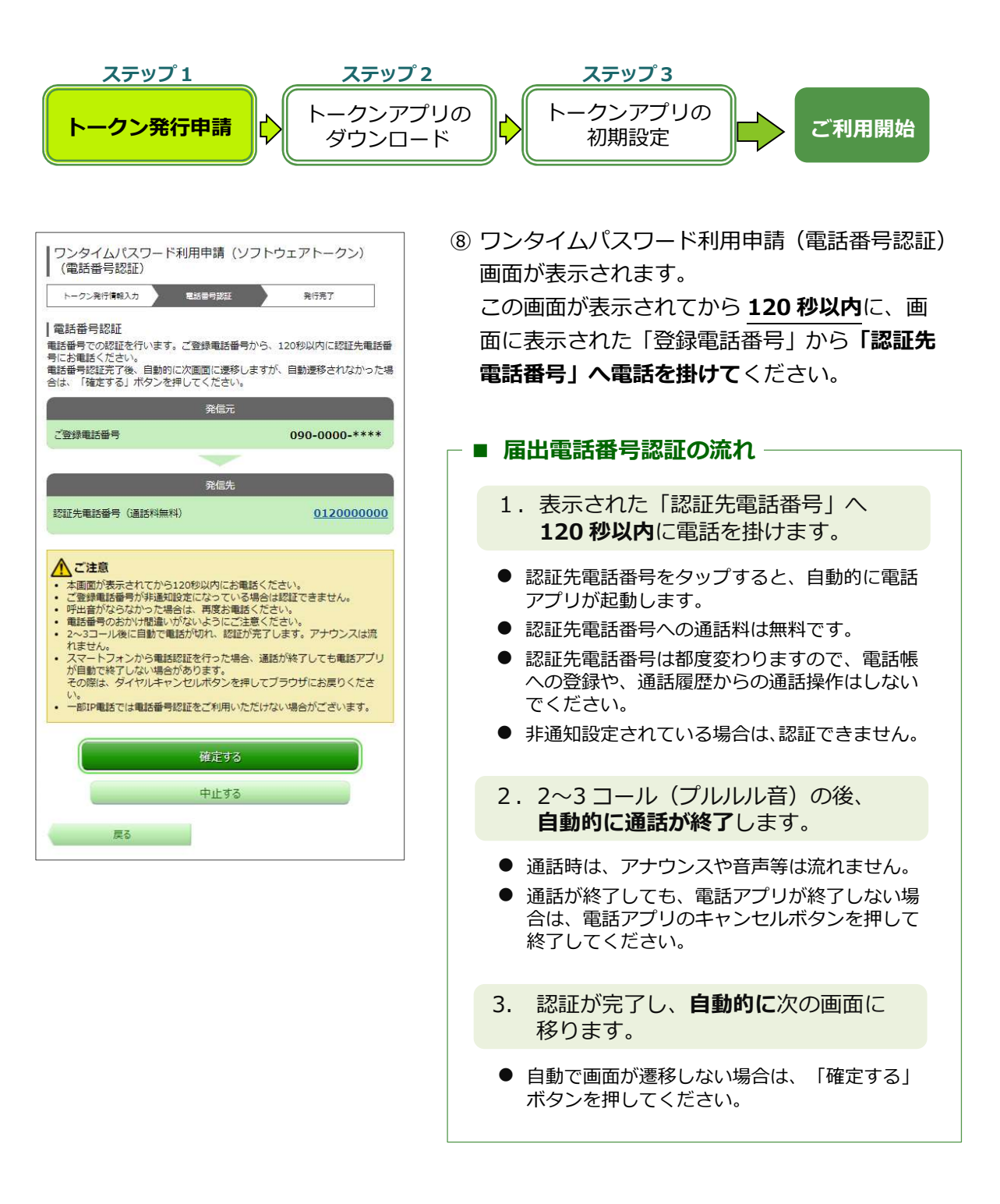

次のページへ続きます。

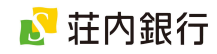

| Pンタイムパスワード利用申請(ソフトウェアトークン)<br>(法果確認)     N-クシ発行機能力     Rtfm     Common Section     Common Section     C | <ul> <li>③ ワンタイムパスワード利用申請(結果確認)画面が表示されます。<br/>メールアドレスとサービス ID、ユーザ ID を確認してください。</li> <li>④ 登録したメールアドレス宛に、トークンアプリのダウンロード用 URL 情報が送信されます。URL 情報が届きましたら、ステップ2の「トークンアプリのダウンロード」をおこなってください。</li> <li>※ 現在、操作されているスマートフォンにトークンアプリをダウンロードする場合、「トークン<br/>ダウンロード」ボタンをタップしてください。<br/>トークンアプリのダウンロードへ進みます。<br/>(スマートフォンに送信された URL 情報先と同じページが表示されます。)</li> </ul> |
|----------------------------------------------------------------------------------------------------|----------------------------------------------------------------------------------------------------|
| <ul> <li>▼送信されるメール</li> <li>送信者: shogin-direct@otp-auth.net</li> <li>件名: 荘内銀行 トークン発行のご連絡</li> <li>文面:</li> <li>いつも荘内銀行をご利用いただきまして、誠にありがとうございます。</li> <li>トークンアプリに、下記のサービスID・ユーザID・利用開始パスワードをご入力いた</li> </ul>                                                                                                    | 表示された <b>サービス ID やユーザ ID</b> は、 <b>ステッ<br/>プ3「トークンアプリの初期設定」</b> で使用しま<br>す。この画面を保存されるか、お手元にお控え<br>ください。                                                                                                    |
| たき、トークシの設定を行うてくたさい。<br>サービス ID: 10110121<br>ユーザ ID: 999900000001<br>トークンアプリをお持ちでない場合は、下記<br>URL よりダウンロードしてください。<br>トークンアプリ ダウンロード URL:<br>https://dlsp3.otp-auth.net/otpd/downlo<br>adSP.do<br>ご不明な点がございましたら、下記までご連<br>絡ください。<br>[荘銀ダイレクトサポートセンター]<br>0120-61-4071                                                                                                    |                                                                                                    |
| <ul> <li>(平日 9:00~19:00)</li> <li>これからも荘内銀行をよろしくお願いいたします。</li> </ul>                                                                                                    | お客さまのスマートフォンをトークン装置として<br>利用するための <b>ステップ1</b> は完了です。                                                                                                    |

**ステップ2**へ進みます。

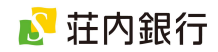

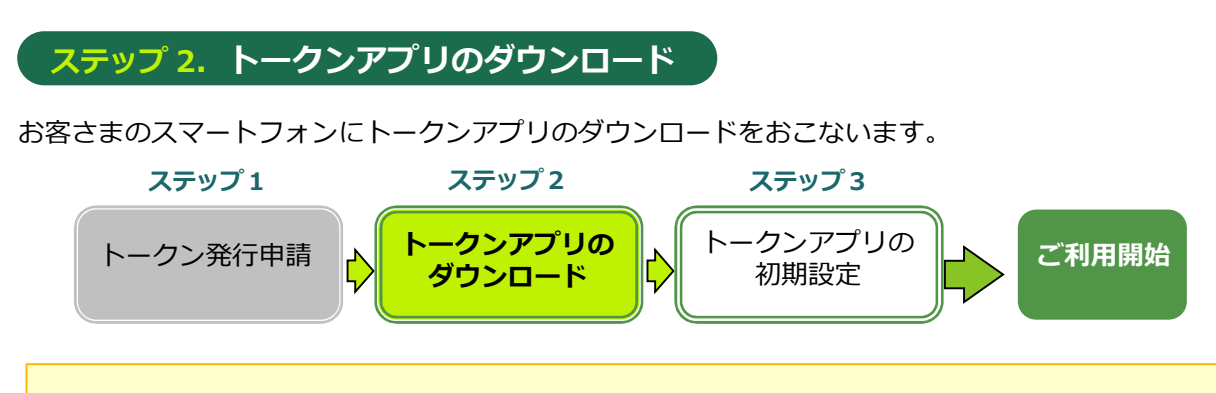

- スマートフォンの設定で、「@otp-auth.net」からの電子メールが拒否され、受信できなかった場合は、ドメイン「@otp-auth.net」からの電子メールを受信できるよう設定し、再度 ステップ1(トークン発行申請)から操作をおこなってください。
- ●株式会社エヌ・ティ・ティデータが提供するワンタイムパスワードアプリをすでに他の金融機関でご利用のお客さまは、ダウンロード不要です。ステップ3-2へお進みください。

| ワンタイムバスワート<br>アプリダウンロード          |               |
|----------------------------------|---------------|
| ダウンロードサイト                        | 0             |
| 動作確認環境                           | 0             |
| アプリケーション概要                       | 0             |
| スマートフォンにプレインスト<br>る標準ブラウザでアクセスして | ールされて<br>下さい。 |

 ステップ1の「トークンダウンロード」ボタン または、入力したメールアドレスあてに送信された URL 情報をタップします。 株式会社エヌ・ティ・ティデータが提供するダウンロードページ(左図)が表示されます。

② 「ダウンロードサイト」ボタンをタップします。

タップ後、お客さまのご利用端末の OS に応じ たアプリストアへ自動的に進みますので、トー クンアプリをダウンロードしてください。

ダウンロード後、**ステップ3**に進みます。 (次のページへ進みます)

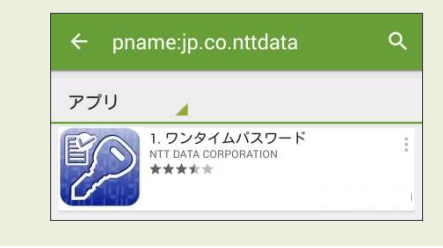

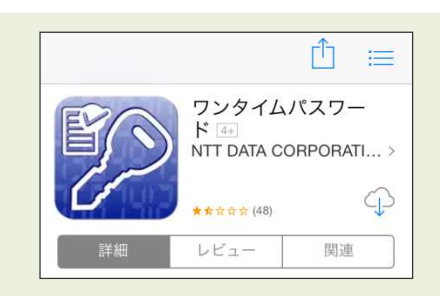

# Android 端末の場合

「**play ストア**」へ自動的に遷移しますので、左記の アプリをダウンロードしてください。

#### iOS 端末の場合

「**Apple store**」へ自動的に遷移しますので、左記の アプリをダウンロードしてください。

※ Apple ID のパスワードを求められる場合があります。 ご不明の場合は携帯電話各社窓口へお問い合わせください。

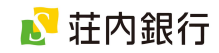

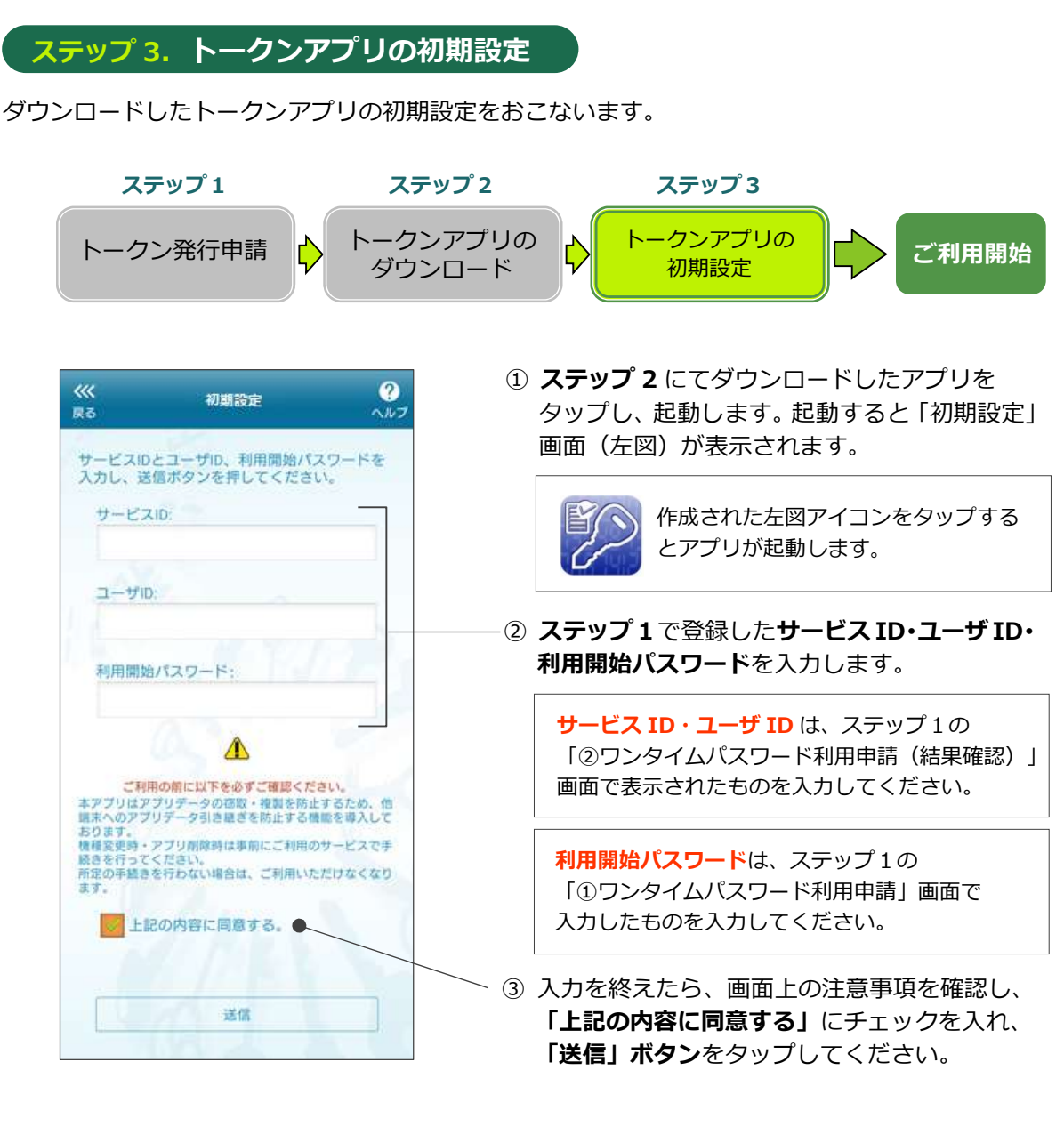

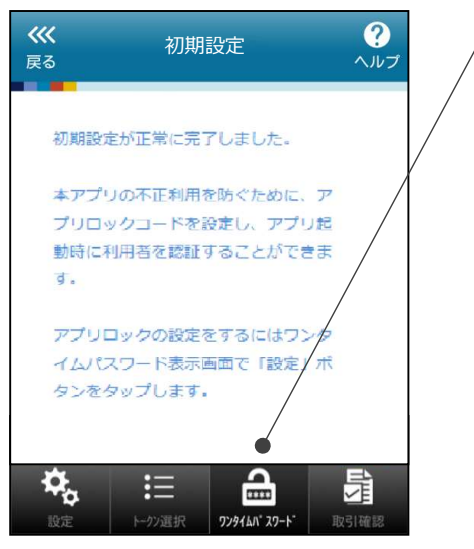

# ④「送信」ボタンをタップ後、「初期設定完了」 画面が表示されます。続いて下部の「ワンタイムパスワード」ボタンをタップします。

次のページ(手順⑤)へ続きます。

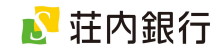

| <b>巛</b><br>戻る                    | トークン表示名設定 ?                |
|-----------------------------------|----------------------------|
| 1                                 | E.                         |
| トークン<br>表示名                       | 荘内銀行                       |
| トークン表<br>ことができ                    | 示名に任意の文言を追加・変更する<br>ます。    |
| 変更前の<br>追加文言:                     | 未登録                        |
| [任意]<br>変更後の<br>追加文言:<br>(全角8文字以内 | •                          |
| (例)<br>追加文言に本店<br>トークン表示名         | 用と入力された場合、<br>は以下の通りとなります。 |
| 『荘内銀行 本』                          | 用」                         |
|                                   | 登録                         |
|                                   |                            |

⑤「トークン表示名設定」画面が表示されます。 トークンを管理しやすくするため、任意で文言を 追加することができます。ご希望の場合は「変更 後の追加文言」欄に入力してください。

入力後「登録」ボタンをタップしてください。

※文言を変更しない場合は未入力のまま「登録」
 ボタンをタップしてください。
 ※追加した文言は「トークン表示名変更」より
 変更可能です。

⑥ 「ワンタイムパスワード」画面が表示されます。

以上で、トークンアプリの初期設定が完了です。 お客さまのスマートフォンをトークン装置とし てご利用可能になりました。

アプリを閉じる場合は、スマートフォンの「戻る」 ボタンをタップしてください。

次回以降、荘銀ダイレクトをご利用いただく際の 手順を次ページにてご案内します。

| 荘内銀行 ?<br>ヘルプ                                                                                                    |
|----------------------------------------------------------------------------------------------------|
| 42026829                                                                                                    |
| (§ 48 COPY                                                                                                    |
| ワンタイムパスワード 生体認証ログイン登録                                                                                                    |
| ワンタイムバスワードでログイン                                                                                                    |
| 荘銀ダイレクト                                                                                                    |
| 機種変更を行う場合は、端末の変更前に、ご利用のサービスか<br>らワンタイムパスワードの利用解験を行なってください。                                                                      |
| 生体認証ログイン利用登録                                                                                                    |
| 読定         III         IIII         IIII         IIII         IIIII         IIIIII         IIIIIIIIIIIIIIIIIIIIIIIIIIIIIIIIIIII |

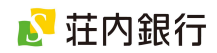

## ステップ 4. トークンアプリからログイン

トークンアプリをダウンロード後のログイン方法についてご案内します。

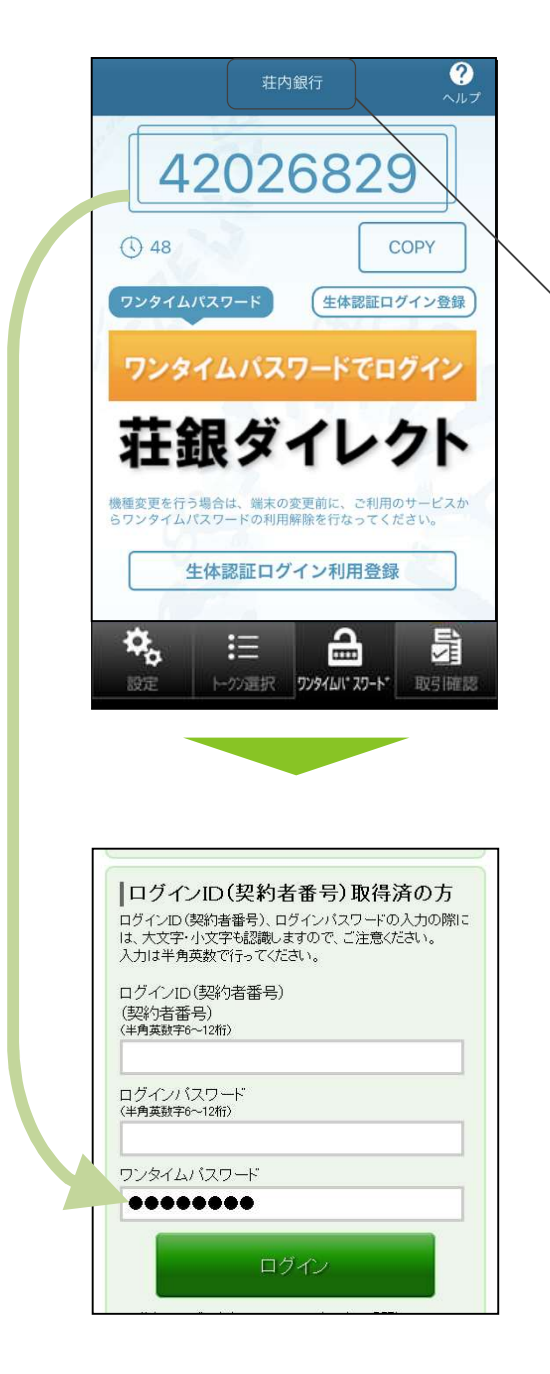

 スマートフォンにインストールした「トークンア プリ」のアイコン(下図)をタップします。

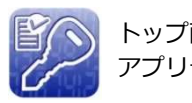

- トップ画面に表示されない場合は、 アプリー覧から検索してください。
- ② アプリを開いたら「荘内銀行」の表示があることを確認します。
   「荘内銀行」の表示がない場合は下の「トークン選択」メニューをタップし、「荘内銀行」を選択します。
   ③ 「ワンタイムパスワードログイン」ボタンをタッ
  - プします。 インターネットブラウザが自動的に開き、荘銀ダ イレクトのログイン画面へ自動的に移ります。
- ④ ログイン画面が表示されます。
   ログイン ID・ログインパスワードをそれぞれ入力します。
   なお、ワンタイムパスワードは自動的に入力されますので、入力不要です。
- ⑤ ログイン ID・ログインパスワードを入力したら、
   「ログイン」ボタンをタップします。
   荘銀ダイレクトのトップ画面が表示されます。
- ⑥ ご利用終了時は、「ログアウト」ボタンをタップし、インターネットブラウザを閉じます。
   トークンアプリが開いている場合は、スマートフォンの「戻る」ボタンをタップして、アプリを閉じます。

 スマートフォンでワンタイムパスワードの利用開始をおこなった後は、パソコンブラウザから振込等の重要なお取引をする場合も、ワンタイムパスワードの入力が必要になります。 パソコンブラウザからログインする際は、スマートフォンのトークンアプリを起動のうえ、 表示されたワンタイムパスワードを入力して、お取引ください。

10

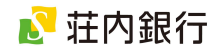

#### ステップ 3-2. 既存のトークンアプリに追加する場合

トークンアプリをすでにダウンロードしている場合は、以下の方法で当行のトークンを追加できます。

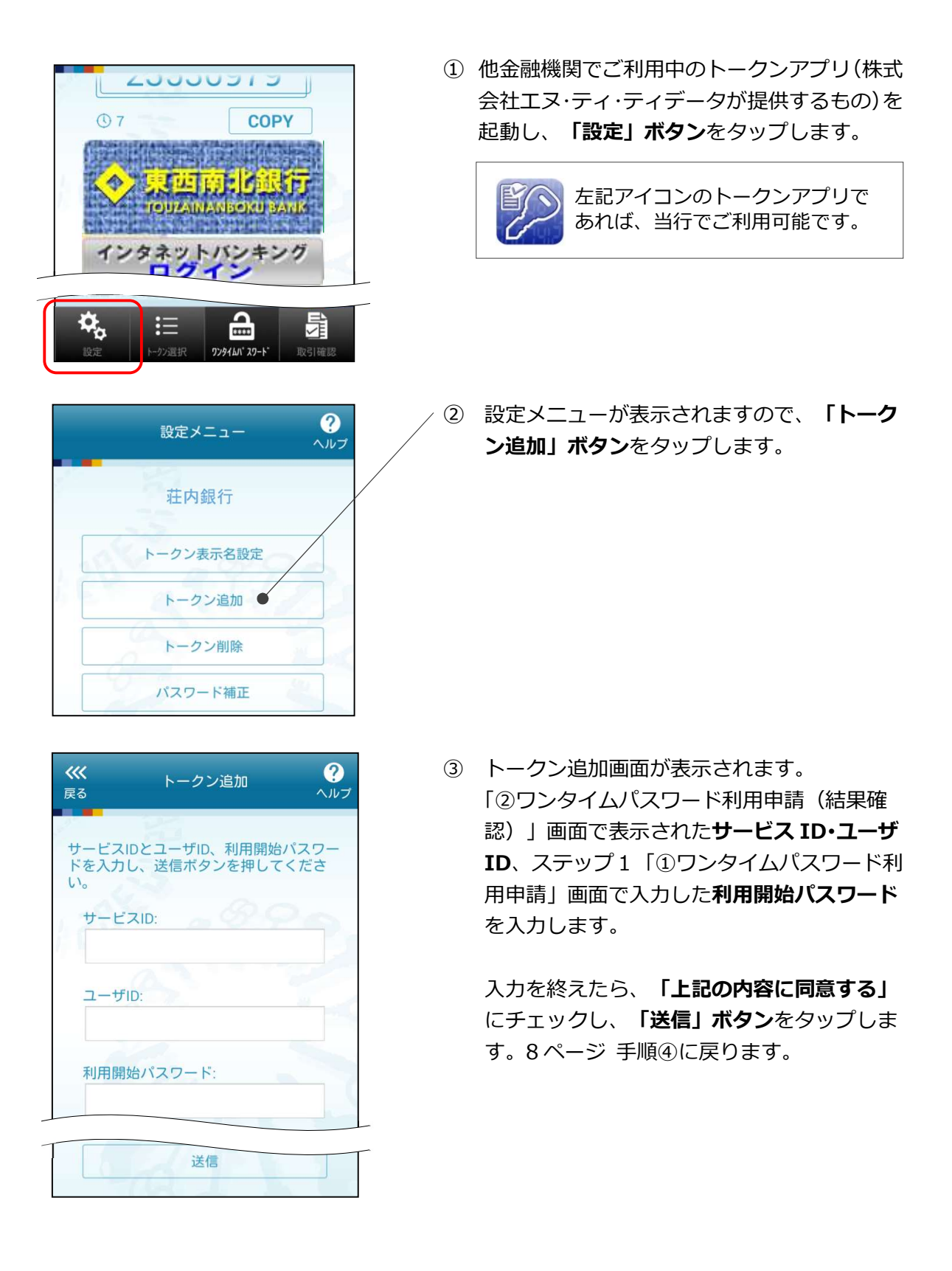

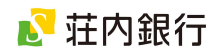

## 5. トークンアプリの機能説明

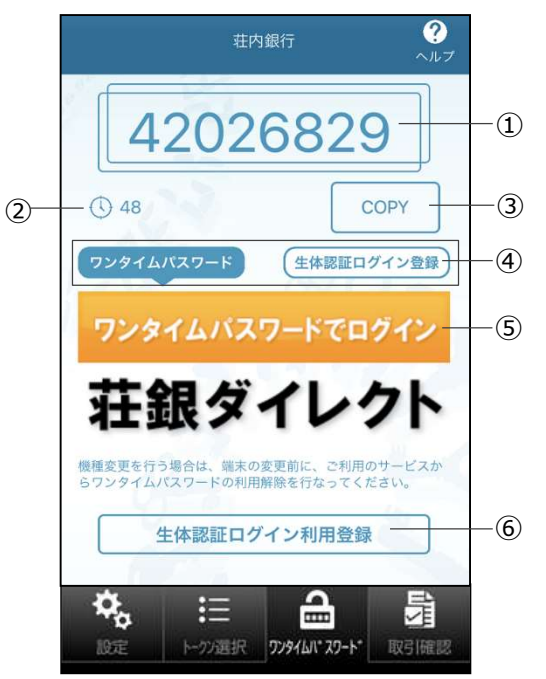

 ワンタイムパスワード 8桁の数字です。1分ごとに新しいパスワードが表示されます。
 3 残り時間

ジスフードが更新されるまでの残り時間を表示してい ます。

- ③ Copy ボタン 表示されているワンタイムパスワードをコピーします。
- ④ ログイン方式選択
   ワンタイムパスワード方式、または、生体認証方式を選択します。
   ※生体認証(指紋認証、顔認証)が利用できるスマートフォンが対象です。事前にスマートフォンの生体認証機能のご利用設定が必要です。
- ⑤ ログイン画面へのリンクボタン 荘銀ダイレクトログイン画面へのリンクボタンです。ワ ンタイムパスワードの場合は、自動的に入力されます。 生体認証の場合は画面の指示に従ってください。
- ⑥ 生体認証ログイン利用登録 ログインを生体認証方式に変更できます。

## 6. トークンアプリの有効期限

▼有効期限まで180日以内の場合

トークンには有効期限が設定されています。有効期限まで残り180日になると「有効期限更新」画面が表示されます。継続してご利用いただく場合は、有効期限の 更新をしてください。

有効期限が切れた場合は、一旦アプリを終了し、再起動します。初期設定画面が表示されますので、**ステップ3**の手順をおこなってください。

|                                             | 荘内銀行へへ                                                                                                    | <b>?</b><br>ルプ |
|---------------------------------------------|----------------------------------------------------------------------------------------------------|----------------|
| こ2<br>20<br>引<br>「<br>一<br>(<br>引<br>信<br>ま | 利用のトークンの有効期限は<br>22/03/31 09:00です。<br>き続きトークンをご利用いただくために、<br>すずぐ更新」ボタンを押してください。<br>更新は、通常は数秒で完了しますが、通<br>状態によっては時間がかかることがあり<br>す。) |                |
| 更ト                                          | 新せずに有効期限をむかえた場合、本<br>ークンはご利用できなくなります。                                                                                              |                |
|                                             | 今すぐ更新                                                                                                    |                |
| [                                           | 後で通知                                                                                                    |                |

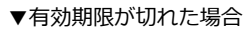

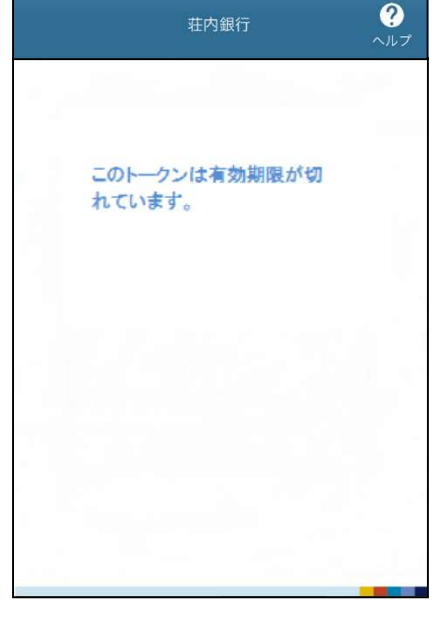

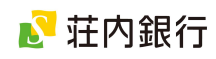

## 7. ソフトウェアトークンの再発行(機種変更時)

トークンアプリを利用しているスマートフォンを機種変更する場合、機種変更後に新しい端末 で「ソフトウェアトークンの再発行」操作が必要です。手順に沿って操作してください。

|                                                                                                    | は届出電話番号による認証が必<br>要です。                                                                                                    | ソフトウェアトークン再発行(認証)                                                                                                    |
|----------------------------------------------------------------------------------------------------|----------------------------------------------------------------------------------------------------|----------------------------------------------------------------------------------------------------|
| ● ご来店の際はご予約をお願いいたします 🍡                                                                                                    | <ul> <li>トークン再発行(ワンタイムパスワード再利</li> <li>用)</li> </ul>                                                                              |                                                                                                    |
| <ul> <li>インボイス制度への対応について、</li> <li>アプリでかんたん! 安心・使用にお取引!</li> <li>アプリでかんたん! 安心・使用にお取引!</li> <li>(注意)</li> <li>(注意)</li> <li>(注意)</li> <li>(正内良氏行アスリ<br/>(本)</li> <li>(本)</li> </ul> | スマートフォンの機種変更等に<br>より、ワンタイムパスワードが<br>ご利用いただけなくなったお客<br>さま。<br>◆届出電話番号による認証が必<br>要です。                                               | <ul> <li>□グインIDの入力</li> <li>[砂須] ログインID<br/>(半角英数字6~12/fi)</li> <li>□グインパスワードの入力</li> <li>[砂須] ログインパスワード<br/>(半角英数字6~12/fi)</li> </ul>                                                                                                    |
| <ol> <li>新しいスマートフォンから荘内銀<br/>行ホームページにアクセスします。</li> </ol>                                                                                                    | <ul> <li>④ 各種Web申込画面が表示されます。</li> <li>「ソフトウェアトークンの再発行」</li> <li>ボタンをタップします。</li> </ul>                                            | 次へ                                                                                                    |
|                                                                                                    |                                                                                                    | <b>戻る</b><br>画面ID - STR002                                                                                                    |
| 田田/ジャングサービス 荘銀ダイレクト サービス内容/ ホージャングサービス 日日 ログイン   ② スクロールして荘銀ダイレクト                                                                                                    | ソフトウェアトークン再発行(認証方法選択)       エロジロまたは、代表口座番号のいずれかをご選択のうえ、「認証面面へ」ボタンを押してください。       こちらをお読みください                                      | <ul> <li>⑥ (ログイン ID を入力する場合)</li> <li>ソフトウェアトークン再発行(認証)画面が表示されます。ログイン</li> <li>ID とログインパスワードを入力し、</li> <li>「次へ」ボタンをタップします</li> </ul>                                                                                                    |
| 「サービス内容/お甲込み方法」ホ<br>タンをタップします。                                                                                                    | 認証方法選択<br><b>ログインIDを入力する</b>                                                                                                    | 次ページの手順®へ移ります <del>&gt;</del>                                                                                                    |
| <section-header><text></text></section-header>                                                                                                    | <ul> <li>代表口座番号を入力する</li> <li>総計画面へ</li> <li>申込を中止する</li> <li>画面ID: STR001</li> <li>ソフトウェアトークン再発行(認証<br/>方法選択)が表示されます。</li> </ul> | ソフトウェアトークン再発行(認証)         (#12/1050)       #2       (#04/17)       #10409***********************************                                                                                                    |
| 各種Web申込み                                                                                                    | 希望する認証方法を選択し <b>「認証画</b><br><b>面へ」ボタン</b> をタップします。                                                                                | 普通<br>[必須] 口座番号<br>(半色数字7元)                                                                                                    |
| 3 <b>「各種 Web 申込」ボタン</b> をタップ<br>します。                                                                                                    | 「ログイン ID を入力する」を選択し<br>た場合は手順⑥へ、<br>「代表口座番号を入力する」を選択し<br>た場合は手順⑦へ進みます。                                                            | <ul> <li>・ 「「」のグインパスワードの入力</li> <li>・ 」のグインパスワード</li> <li>・ 「学角実数学6~12년)</li> <li>         がへ         申込を中止する         <ul> <li>・ STR002</li> </ul> </li> <li>⑦ (代表口座番号を入力する場合)         代表口座番号を入力し「次へ」ボタ         <ul> <li>・ 大久山し、「次へ」、「次へ)</li> <li>・ 次ページの手順(多へ移ります→</li> </ul> </li> </ul> |

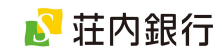

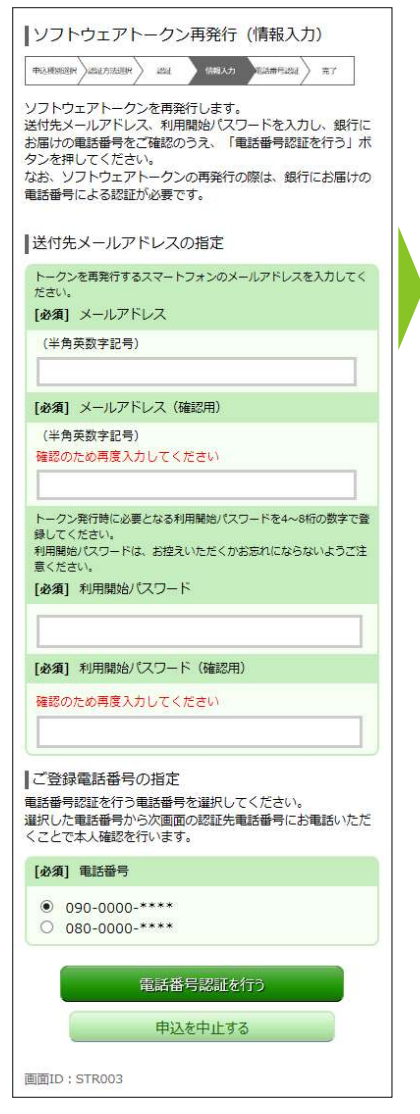

⑧ ソフトウェアトークン再発行(情報入力) 画面が表示されます。

トークンアプリをインストールする スマートフォンの**メールアドレス**と、 トークンアプリの初期設定時に使用 する**利用開始パスワード**を入力しま す。

電話番号認証をおこなう電話番号を 指定し、「電話番号認証を行う」ボタ ンをクリックします。(お届けの電話 番号が1つの場合は、その電話番号 が表示されます)

- 「利用開始パスワード」にはお客さま
   任意の4~8桁の数字を入力してく
   ださい。お手元に控えていただき、失
   念しないようご注意ください。
- 「電話番号認証」は、お客さまが銀行 へお届けの電話番号から認証専用電 話番号に電話いただくことで、ご本人 さまからのお申込みかを確認する認 証方法です。
- 引き続きお電話いただきますので、通 話に使用するスマートフォン・電話機の電話番号を指定してください。

| ソフトウェアトークン再発行(電話番号認証)                                                                                                    |
|----------------------------------------------------------------------------------------------------|
|                                                                                                    |
| 電話番号認証                                                                                                    |
| 電話番号での認証を行います。ご登録電話番号から、120秒以<br>内に認証先電話番号にお電話ください。<br>電話番号認定式?後、目動的に次面面に選移しますが、目動遷<br>移されなかった場合は、「確定する」ボタンを押してください。                                                                                                    |
| 発信元                                                                                                    |
| ご登録電話番号 090-0000-****                                                                                                    |
| -                                                                                                    |
| 発信先                                                                                                    |
| 認証先電話番号(通話料無料) 0120000000                                                                                                    |
| <ul> <li>ご注意</li> <li>本画面が表示されてから120秒以内にお電話ください。</li> <li>ご登録電話番号が非遥知設定になっている場合は認証できません。</li> <li>甲出音がならなかった場合は、再度お電話ください。</li> <li>電話番号のおかけ間違いがないようにご注意ください。</li> <li>マネ3コール後に目動で電話が切れ、認証が完了します。<br/>アナウンスは流れません。</li> <li>スマートフォンから電話認証を行った場合、通話が終了しても電話アゴル行動で終了しない場合があります。</li> <li>その際は、ダイヤルキャンセルボタンを押してブラウザにお戻りください。</li> <li>一部IP電話では電話番号認証をご利用いただけない場合<br/>がございます。</li> </ul> |
| 確定する                                                                                                    |
| 申込を中止する                                                                                                    |
| 展る                                                                                                    |

⑨ ソフトウェアトークン再発行(電話番号認証) 画面が表示されます。

画面ID:STR004

この画面が表示されてから120秒以内に、画面に表示された「ご登録電話番号」から「認証先電話番号」へ電話を掛けてください。

電話を掛けると、2~3 コール(プル ルル音)の後に自動で通話が切れま す。この通話で認証が完了します。

通話後、認証が完了すると自動的に次の画面に移ります。(自動的に画面が 移らない場合は、「確定する」ボタン をクリックします)

- 認証先電話番号へ通話は無料です。
- 「非通知設定」されている場合は、電
   話番号認証ができません。設定を一旦
   解除のうえ、電話を掛けてください。
- 通話時は、アナウンスや音声等は流れ ません。
- スマートフォンから電話を掛けた場合、通話が終了しても電話アプリが終了しない場合があります。その際は、電話アプリのキャンセルボタンを押して終了してください。

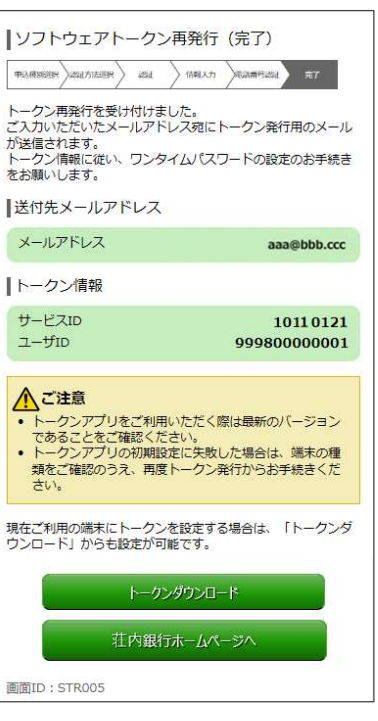

10 ソフトウェアトークン再発行(完了)
 画面が表示されます。

ご登録いただいたメールアドレス宛 に、トークン発行用メールが配信され ますので、メールの受信を確認してく ださい。

画面に表示されたサービス ID およ びユーザ ID は、トークンアプリの初 期設定時に必要です。このページを印 刷されるか、お手元にお控えください。

引き続き、メールを受信したスマート フォンで「再設定」 操作をおこなって ください。

(再設定の手順は、4ページ「ワンタ イムパスワードの利用手順」をご覧く ださい)

インターネット経由で「ソフトウェア トークンの再発行」機能を利用できな い場合は、お取引店の窓口にてお手続 きが必要です。

代表口座のお届印とご本人さま確認 書類(運転免許証等)をご用意の上、 最寄りの営業店窓口にてお手続きく ださい。

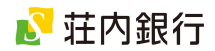

## 8. ワンタイムパスワードの利用解除(端末解約時)

ワンタイムパスワードをご利用のスマートフォンを解約する場合は、事前に利用中の端末で「ワンタ イムパスワードの利用解除」操作をおこなうことが可能です。手順に沿って操作してください。

「ワンタイムパスワードの利用解除」操作後は、振込・振替、税金・各種料金の払込みがご利用いただけません。スマートフォンの解約後、新たに契約したスマートフォンで継続してサービスをご利用いただく場合は、1日あたりの振込・振替限度額等の上限は10万円となります。 10万円以上に設定される場合は、改めて振込振替限度額の変更操作をおこなってください。

※機種変更後に「ソフトウェアトークンの再発行」操作をおこなった場合は、機種変更以前の 振込振替限度額が引き継がれます。

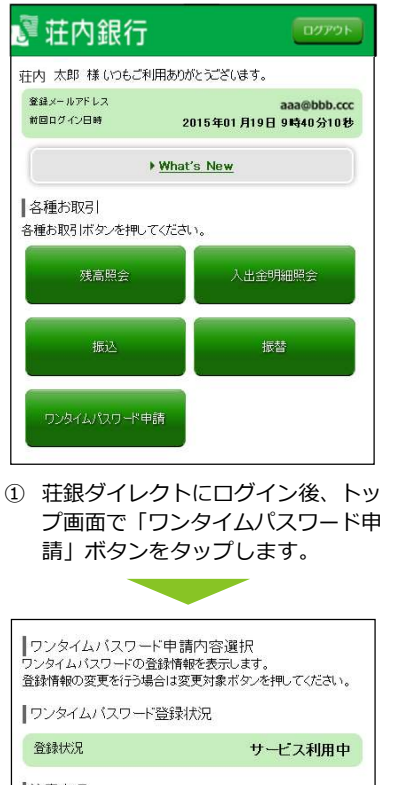

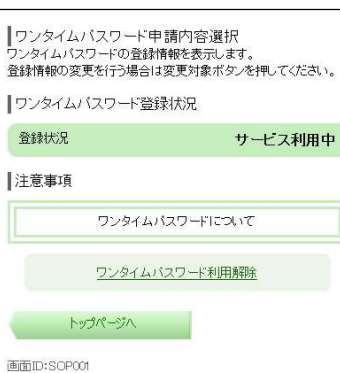

 ワンタイムパスワード申請内容選 択画面が表示されます。
 「ワンタイムパスワードについて」 の内容をご確認いただき、よろしけ れば「ワンタイムパスワード利用解 除」をタップします。

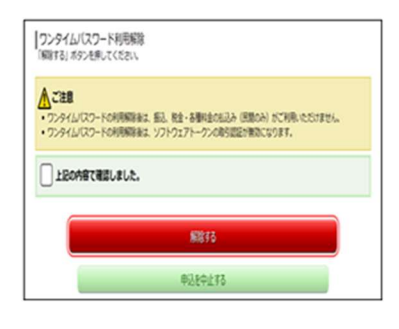

③ ワンタイムパスワード利用解除画 面が表示されます。ご注意事項を ご確認いただき、よろしければ「上 記の内容で確認しました」にチェ ックし、「解除する」ボタンをタ ップします。

| ワンタイムバスワード利用解除(完了)       |
|--------------------------|
| フンタイムバスワード利用解除登録を受付けました。 |

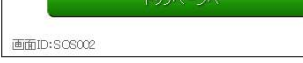

 ④ ワンタイムパスワード利用解除(完 了)画面が表示されます。「トップ ページへ」ボタンをタップすると、 メニュー画面へ戻ります。

以上で、ワンタイムパスワードの利 用解除は完了です。